# 將WSA與CTR整合

# 目錄

<u>簡介</u> <u>必要條件</u> <u>需求</u> <u>採用元件</u> 設田 裝置 驗證

# 簡介

本檔案介紹將網路安全裝置(WSA)與思科威脅回應(CTR)入口網站整合的步驟。

作者:Shikha Grover, 編輯者:Yeraldin Sanchez, 思科TAC工程師。

# 必要條件

### 需求

思科建議您瞭解以下主題:

- WSA訪問
- CTR門戶訪問
- 思科資安帳戶

### 採用元件

本文中的資訊係根據以下軟體和硬體版本:

• 非同步作業系統版本12.x或更高版本

本文中的資訊是根據特定實驗室環境內的裝置所建立。文中使用到的所有裝置皆從已清除(預設))的組態來啟動。如果您的網路運作中,請確保您瞭解任何指令可能造成的影響。

# 設定

**注意**:如果您使用亞太地區的亞太、日本和中國的 URL(<u>https://visibility.apjc.amp.cisco.com/</u>)訪問CTR,則當前不支援與您的裝置整合。

步驟1.在CLI中REPORTINGCONFIG下啟用CTROBSERVABLE,然後提交更改,如下圖所示。

| The second reporting config                                                                                                    |
|----------------------------------------------------------------------------------------------------|
| hoose the operation you want to perform:<br>COUNTERS - Limit counters recorded by the reporting system.<br>WEBTRACKINGQUERYTIMEOUT - Timeout value for Webtracking Queries.<br>AVERAGEOBJECTSIZE - Average HTTP Object Size used for Bandwidth Savings<br>alculation.<br>WEBEVENTBUCKETING - Enable or Disable web transaction event bucketing.<br>CTROBSERVABLE - Enable or Disable CTR observable based indexing.<br>CENTRALIZED - Enable/Disable Centralized Reporting for this WSA appliance.<br>]> ctrobservable |
| TR observable indexing currently Enabled.<br>re you sure you want to change the setting? $[N] > y$                                                                                                    |
| hoose the operation you want to perform:<br>COUNTERS - Limit counters recorded by the reporting system.<br>WEBTRACKINGQUERYTIMEOUT - Timeout value for Webtracking Queries.<br>AVERAGEOBJECTSIZE - Average HTTP Object Size used for Bandwidth Savings Calculation.<br>WEBEVENTBUCKETING - Enable or Disable web transaction event bucketing.<br>CTROBSERVABLE - Enable or Disable CTR observable based indexing.<br>CENTRALIZED - Enable/Disable Centralized Reporting for this WSA appliance.                       |

**步驟2.設定**安全服務交換(SSE)雲端入口網站,導覽至Network >Cloud Services Settings > Edit settings,按一下Enable和Submit,如下圖所示。

#### **Cloud Services Settings**

| Settings         |               |
|------------------|---------------|
| Threat Response: | Enabled       |
|                  | Edit Settings |

根據您的位置選擇雲,如下圖所示。

 $S_{\lambda} = 12 = 0 = 1 = 173$  COMN reporting

| Success — Your changes have been committ                          | ted                                               |
|-------------------------------------------------------------------|---------------------------------------------------|
| Tour changes have been commu                                      |                                                   |
| Settings                                                          |                                                   |
| Threat Response:                                                  | Enabled                                           |
|                                                                   | Edit Settings                                     |
|                                                                   |                                                   |
|                                                                   |                                                   |
| Registration                                                      |                                                   |
| Registration<br>Cloud Services Status:                            | Not Registered                                    |
| Registration<br>Cloud Services Status:<br>Threat Response Server: | Not Registered       AMERICAS (api-sse.cisco.com) |

**步驟3.**如果您沒有思科安全帳戶,則可以在思科威脅響應門戶中建立具有管理員訪問許可權的使用 者帳戶。

若要建立新的使用者帳戶,請導航到思科威脅響應門戶登<u>錄頁面</u>。

步驟4.在SSE門戶的雲服務下啟用思科威脅響應,如下圖所示。

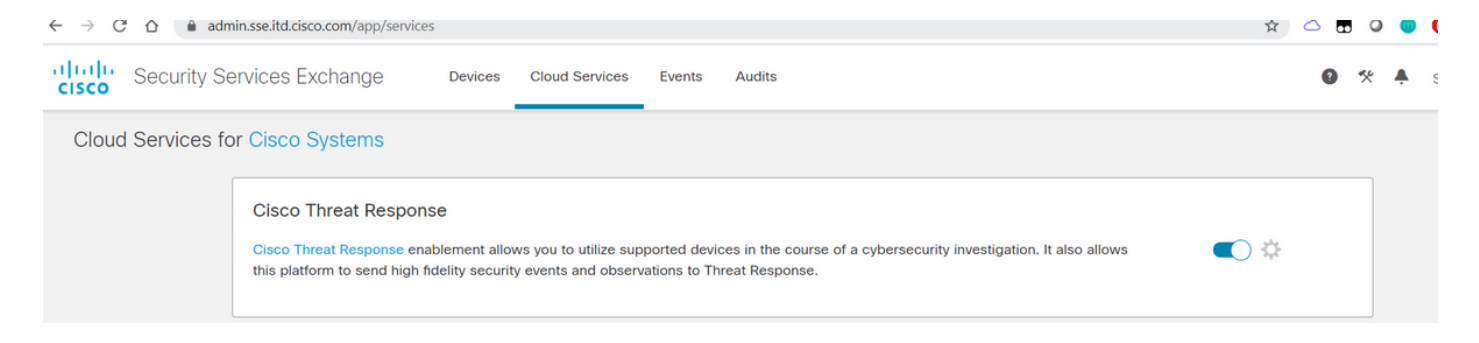

步驟5. 確保WSA在埠443上可訪問SSE門戶:

- api.eu.sse.itd.cisco.com(歐洲)
- api-sse.cisco.com (美洲)

#### 註冊裝置

步驟1.從安全服務交換(SSE)門戶獲取註冊令牌,以向安全服務交換門戶註冊裝置。

SSE門戶連結為<u>https://admin.sse.itd.cisco.com/app/devices</u>。

### **附註**:使用CTR帳戶憑證登入到SSE門戶。

| $\dot{r} \rightarrow C \Delta$ admin.sse.itd.cisco.com/app/devices $\dot{r} \rightarrow 0 \oplus 0 \oplus 0$ |              |                   |         |        | 0 🖷   🗍 🗄   |         |                 |
|----------------------------------------------------------------------------------------------------|--------------|-------------------|---------|--------|-------------|---------|-----------------|
| CISCO Security Services Exchange                                                                             | Devices Clou | d Services Events | Audits  |        |             | 0 🛠 🔺   | Shikha Grover 🗸 |
| Devices for Cisco Systems                                                                                    |              |                   |         |        |             |         |                 |
| Q Device Name / ID O Rows Selected                                                                           |              |                   |         |        |             |         | + 0 Ľ           |
| □ 1⁄4 # Name ∧                                                                                               |              | Туре              | Version | Status | Description | Actions |                 |
| No Devices Configured                                                                                        |              |                   |         |        |             |         |                 |
| Page Size: 25 🔻 Total Entries: 0                                                                             |              |                   |         |        |             | K       | < 1 > >         |
|                                                                                                    |              |                   |         |        |             |         |                 |

| Add Devices and Genera                                                                             | ate Tokens 🌘 | •      | $\times$ |
|----------------------------------------------------------------------------------------------------|--------------|--------|----------|
| Number of devices           1           Up to 100           Token expiration time           1 hour | ¥            |        |          |
|                                                                                                    |              | Cancel | Continue |

| Add Devices and Generate Tokens 💿                                         | × |
|---------------------------------------------------------------------------|---|
| The following tokens have been generated and will be valid for 1 hour(s): |   |
| Tokens                                                                    |   |
| ef1324a199c106371542ee4d2d1bf1e7                                          |   |
|                                                                           | _ |
| Close Copy to Clipboard Save To Fi                                        | е |
|                                                                           |   |

**步驟2.在**WSA中輸入從Security Services Exchange門戶獲取的註冊令牌,然後點選**Register,如下** 圖所示。

#### **Cloud Services Settings**

| ungs                    |                              |     |
|-------------------------|------------------------------|-----|
| Threat Response:        | Enabled                      |     |
|                         | Edit Setti                   | ngs |
|                         |                              |     |
| egistration             |                              |     |
| Cloud Services Status:  | Not Registered               |     |
| Threat Response Server: | AMERICAS (api-sse.cisco.com) |     |
|                         |                              |     |

步驟3.幾秒鐘後,您會看到註冊成功。

**注意**:確保在生成的令牌過期之前已使用該令牌。

| Cloud Services Settings                      |                                                 |  |  |  |
|----------------------------------------------|-------------------------------------------------|--|--|--|
| Success — Your appliance is successfully reg | jistered with the Cisco Threat Response portal. |  |  |  |
| Settings                                     |                                                 |  |  |  |
| Threat Response:                             | Enabled                                         |  |  |  |
|                                              | Edit Settings                                   |  |  |  |
| Registration                                 |                                                 |  |  |  |
| Cloud Services Status:                       | Registered                                      |  |  |  |
| Threat Response Server:                      | AMERICAS (api-sse.cisco.com)                    |  |  |  |
| Deregister Appliance:                        | Deregister                                      |  |  |  |

步驟4.在SSE門戶上,您可以檢視裝置狀態。

| $\leftrightarrow \rightarrow c$ | ° 0           | â ac      | dmin.sse.itd. | cisco.com/app/devices |                     |            |            | \$          | 🛆 🖪 🍳 🎯 | 0 0 :           |
|---------------------------------|---------------|-----------|---------------|-----------------------|---------------------|------------|------------|-------------|---------|-----------------|
| altalia<br>cisco                | Se            | curity S  | Services      | Exchange Devices      | Cloud Services Even | ts Audits  |            |             | 0 * 🔺   | Shikha Grover 🗸 |
| Devic                           | es fo         | or Cisc   | co Syste      | ms                    |                     |            |            |             |         |                 |
| <b>T</b><br>0 Ro                | Q D<br>ows Se | Device Na | ime / ID      |                       |                     |            |            |             |         | + 0 Ľ           |
| 0                               |               | 1/4       | #             | Name <                | Туре                | Version    | Status     | Description | Actions |                 |
| 0                               |               | >         | 1             | vWSA-12-0-1-173.COM   | WSA                 | 12.0.1-173 | Registered | \$300V      | / 🗑 🖻   |                 |
| Page                            | e Size:       | 25 🔻      | Total En      | tries: 1              |                     |            |            |             | 1<      | < 1 > >I        |

## 步驟5.在CTR入口上顯示裝置已註冊。

| $r \rightarrow C \Delta$ (a visibility.amp.cisco.com/settings/devices $r \rightarrow C \Delta$ (a visibility.amp.cisco.com/settings/devices $r \rightarrow C \Delta$ (b visibility.amp.cisco.com/settings/devices $r \rightarrow C \Delta$ (c) (c) (c) (c) (c) (c) (c) (c) (c) (c)                                                                                                    |                                          |      |            |             | 9 <b>0 0 0</b> 0 1 0 1               |                                |  |
|----------------------------------------------------------------------------------------------------|------------------------------------------|------|------------|-------------|--------------------------------------|--------------------------------|--|
| rest des construction and the second second se |                                          |      |            |             |                                      |                                |  |
| Settings > Devices                                                                                                    |                                          |      |            |             |                                      |                                |  |
| Settings                                                                                                    | Devices                                  |      |            |             |                                      |                                |  |
| Devices<br>API Clients                                                                                                    | Manage Devices Reload Devices            |      |            |             |                                      |                                |  |
| > Modules                                                                                                    | Name                                     | Туре | Version    | Description | ID                                   | IP Address                     |  |
| Users                                                                                                    | vWSA-12-0-1-173.COM 25 per page 1-1 of 1 | WSA  | 12.0.1-173 | S300V       | 3af01d56-a93e-4edc-926e-de1a4588409d | 10.150.215.123<br>vious Next > |  |

### 您可以將此裝置關聯到模組,導航到**模組>新增新模組>網路安全裝置**,如下圖所示。

| cisco Threat Response In               | vestigate Snapshots Incidents Beta Intelligence Modules |
|----------------------------------------|---------------------------------------------------------|
| Settings > Modules > Available N       | Iodules > Web Security Appliance > Add New Module       |
| Settings                               | Add New Web Security Appliance Module                   |
| Your Account<br>Devices<br>API Clients | Module Name* Web Security Appliance                     |
| ✓ Modules<br>Available Modules         | Registered Device*                                      |
| Users                                  | Request Timeframe (days)                                |
|                                        | Save Cancel                                             |

裝置現在已整合。您可以通過WSA的流量並調查CTR門戶上的威脅。

驗證

使用本節內容,確認您的組態是否正常運作。

可用於從CTR門戶運行查詢的WSA模組及其支援的格式的豐富內容(查詢WSA日誌):

- 域-域:"<u>com</u>"
- URL url:"<u>http://www.neverssl.com</u>"
- SHA256 -

sha 256: "8d 3a 8b ad f 6e 5a 38 e 1b 6d 59a 254969b 1e 0274 f 8f a 120254 ba 1f 7e 0299 1872379" the standard standard standar

- IP ip:"172.217.26.164"
- Filename file\_name:"test.txt"

使用中的豐富示例:

| → C                                                                          | thttp%3A%2F%2Famazon.com%2F' ···· 😇 🟠 🛓 🕅 🗈 📽 🗄                                                                                                    |
|------------------------------------------------------------------------------|----------------------------------------------------------------------------------------------------|
| Intelligence Modules                                                         | 🕐 🛞 amit kumar •                                                                                                    |
| w Investigation Assign to Incident   Snapshots                               | Automatic Layout 👻                                                                                                    |
| I         % 1         Image: Observable v         Indicators         Domains | Image: book of the set of the set of t                                                                                                    |
| estigation 1 of 1 enrichments complete                                       | - Sightings Timeline -                                                                                                    |
| ul:'http://amazon.com/                                                       | My Environment         Global                                                                                                    |
| Vectoria Clear Reset What can I search for?                                  | Observables List View -                                                                                                    |
| Iations Graph Showing 3 nodes                                                | http://amazon.com/  Clean URL                                                                                                    |
|                                                                              | My Environment Global<br>1 Sighting in My Environment<br>First: Aug 28, 2019<br>Last: Aug 28, 2019<br>                                                                                                    |
| p<br>p<br>176 32 98 166 v<br>Vite //imaxen_v                                 | Judgement (1)     Verdict (1)     Sighting (1)       Module     Observed ▲     Description     Confidence     Severity     Details     Resolution     Sensor     £       Web Security Appliance     4 hours ago     Transaction     High     Low     Allowed     network proxy     r                                                                                                    |
| New Investigation     Assign to Incident     Snapshots ▼                     | 1 Domain ~     ■ 0 File Hashes     ■ 0 IP Addresses     ■ 0 URLs     ■ 1 Module ~                                                                                                    |
| Investigation 1 of 1 enrichments complete with 5 Alerts                      | Sightings Timeline                                                                                                    |
| www.cisco.com                                                                | My Environment Global     Suspiciou     Suspiciou     G                                                                                                    |
| Investigate Clear Reset What can I search for?                               |                                                                                                    |
| Relations Graph Showing 1 node Expand                                        | Observables List View -                                                                                                    |
| Domain v<br>www.clsco.com                                                    | Www.cisco.com<br>Domain<br>My Environment Global<br>0 Sightings in My Environment<br>1 Malicious<br>- Suspicious<br>- Junknown<br>- Clean<br>mot. 2000 Jan 0 <sup>1</sup> , 2000 Jan 0 <sup>1</sup> , 2000 Jan 2 <sup>1</sup> , 2000 Jan 2 <sup>1</sup> , 2000 Ja |
|                                                                              | Judgements (1)         Verdicts (1)           Module         Observable         Disposition         Reason                                                                                                    |
| Domain<br>www.cisco.com V                                                    | Talos Intelligence DOMAIN: www.cisco.com Unknown Neutral Talos Intelligence reputation                                                                                                    |

如果漏掉了一些應該包括的內容,請隨時通知我。 如果漏掉了一些應該包括的內容,請隨時通知我 。 如果漏掉了一些應該包括的內容,請隨時通知我。 如果漏掉了一些應該包括的內容,請隨時通知 我。